## ENABLE FILE EXPLORER'S IMPORTANT NAVIGATION PANE IF IT IS DISABLED

When it's enabled, the Navigation pane is shown on the left side of the File Explorer's window. As the name implies, you can use it to quickly jump to different locations on your computer. Without the Navigation pane enabled, you will find that navigating around your computer will be difficult.

If the Navigation pane is missing, follow these steps to restore it:

- 1. Open File Explorer (Windows +E).
- 2. Click the View tab.
- 3. Click on the Navigation Pane menu that appears on the far left side.
- 4. In the menu, click Navigation Pane. It is an on/off toggle. The Navigation pane (the entire left column) will appear/or not appear at the left side of the File Explorer window.